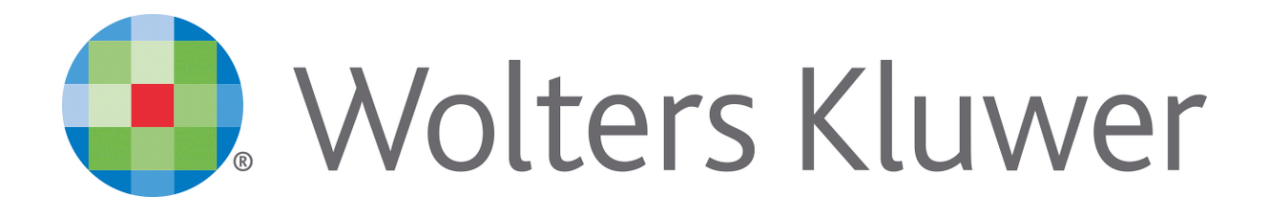

Kancelaria Prawna.WEB

# Spis tre ci

| Cz | I Wprowadzenie                       | 1  |
|----|--------------------------------------|----|
| Cz | II Wymagania systemowe               | 1  |
| Cz | III Instalacja KP.WEB                | 9  |
|    | 1 Konfiguracja dost pu do dokumentów | 11 |
| Cz | IV Instalacja na stacjach roboczych  | 12 |
| Cz | V Rozwi zywanie problemów            | 13 |

# 1 Wprowadzenie

### Wprowadzenie

Kancelaria Prawna.WEB umo liwia dost p i edycj danych programu Kancelaria Prawna z poziomu przegl darki internetowej. Zarówno funkcjonalno jak i sama obsługa Kancelarii Prawnej.WEB nie odbiega znacz co od wersji desktop Kancelarii Prawnej.

# 2 Wymagania systemowe

### Wymagania systemowe

Serwer WWW - komputer, na którym instalowana jest Kancelaria Prawna Gold .Web (IIS serwer):

- Wymagana wcze niejsza instalacja serwera WWW Microsoft IIS wersja 6 lub wy sza
- Wolne miejsce na dysku twardym minimum: 500 MB

Wymagania minimalne:

- Windows Vista Bussines/Vista Enterprise/Vista Ultimate/7/8/8.1 (zalecana mała liczba u ytkowników - do ok. 10 podł czonych jednocze nie)
- Pami operacyjna 2 GB
- Stałe poł czenie z internetem (ze stałym adresem IP) umo liwiaj ce ł czenie si z zewn trz z programem; przepustowo ł cza minimum: 512 kb/s (upload)

Wymagania optymalne:

- Windows 2003/2008/2011/2012 Server (nieograniczona liczba jednocze nie podł czonych u ytkowników)
- Pami operacyjna od 2 do 4 GB w zale no ci od ilo ci jednocze nie obsługiwanych u ytkowników i wielko ci bazy danych
- Stałe poł czenie z internetem (ze stałym adresem IP) umo liwiaj ce ł czenie si z zewn trz z programem; przepustowo ł cza minimum: 1024 kb/s (upload)

#### Uwaga!

Do poprawnego działania Kancelarii Prawnej Gold WEB po stronie serwera niezb dny jest Framework .NET 4.0. Podczas instalacji KP.WEB jest on pobierany z witryny internetowej (ok. 50MB), w przypadku braku dost pu do internetu instalacja .NET 4.0 musi by przeprowadzona r cznie przed instalacji KP Gold WEB.

Na ka dym stanowisku z którego uruchamiany b dzie KP Gold WEB konieczna jest instalacji w

przegl darce wtyczki Flash Player ActiveX.

# Konfiguracja IIS

Przed przyst pieniem do instalacji KP.WEB konieczne jest zainstalowanie i skonfigurowanie serwera IIS. Konfiguracja IIS ró ni si w zale no ci od systemu operacyjnego. Poni ej przedstawiono w formie zrzutów z ekranu, opcje które powinny by wł czone podczas instalacji IIS.

#### Windows XP Professional

Dodajemy składnik systemu Windows Internetowe Usługi Informacyjne, w trakcie instalacji potrzebny b dzie no nik instalacyjny MS Windows.

| Kreator składników systemu Windows                                                                                                    |                                                       |                                          |                |
|----------------------------------------------------------------------------------------------------|-------------------------------------------------------|------------------------------------------|----------------|
| <b>Składniki systemu Windows</b><br>Możesz dodać lub usunąć składniki syste                                                                   | mu Windows XP.                                        |                                          | <b>E</b>       |
| Aby dodać lub usunąć składnik, kliknij to j<br>tylko część składnika będzie zainstalowar<br>kliknij przycisk Szczegóły.<br><u>S</u> kładniki: | oole wyboru. Pole zac<br>a. Aby zobaczyć, co          | cieniowane oznacza<br>zawiera dany skład | ı, że<br>Inik, |
| 🗹 🔛 Aktualizuj certyfikaty główne                                                                                                    |                                                       | 0,0 MB                                   | ~              |
| 🔲 📇 Inne usługi plików i drukowania w                                                                                                    | sieci                                                 | 0,0 MB                                   |                |
| Internet Explorer                                                                                                    |                                                       | 0,0 MB                                   |                |
| 🗹 💐 Internetowe usługi informacyjne (I                                                                                                    | IS)                                                   | 13,4 MB                                  |                |
| 🗌 🚾 Koleikowanie wiadomości                                                                                                    |                                                       | 0.0 MB                                   | <b>×</b>       |
| Opis: Zapewnia obsługę sieci Web, usłu<br>transakcji, środowiska Active Serve                                                                 | gi FTP wraz z obsłu <u>c</u><br>er Pages i połączeń b | ga programu FrontPa<br>baz danych.       | ige,           |
| Wymagane miejsce na dysku razem:                                                                                                    | 69,7 MB                                               |                                          | _              |
| Miejsce dostępne na dysku:                                                                                                    | 45031,6 MB                                            | Sz <u>c</u> zegóły.                      |                |
|                                                                                                    | < <u>W</u> stecz                                      | <u>D</u> alej >                          | Anuluj         |

#### Windows Vista

Podczas instalacji IIS nale y zaznaczy opcj jak pokazano poni ej

2

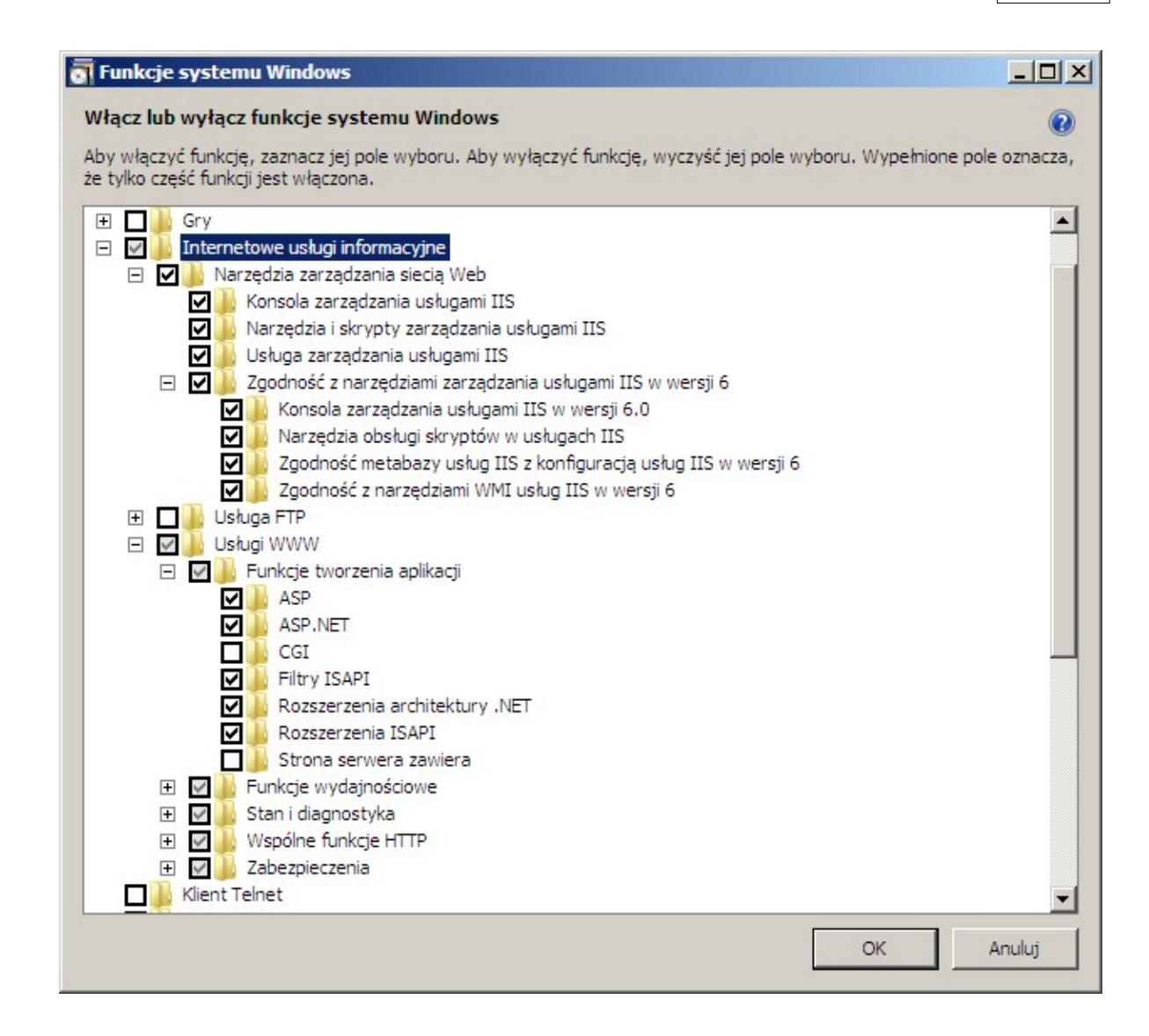

### Windows Server 2003

| Windows Components Wizard                                                                                                    | ×                                          |
|----------------------------------------------------------------------------------------------------|--------------------------------------------|
| Windows Components<br>You can add or remove components of Windows.                                                                                                    |                                            |
| To add or remove a component, click the checkbox. A shaded box r<br>part of the component will be installed. To see what's included in a c<br>Details.                                                                                                    | means that only<br>omponent, click         |
| Components:                                                                                                    |                                            |
| 🗹 📻 Accessories and Utilities                                                                                                    | 4.9 MB 🔺                                   |
| 🔲 🥞 Application Server                                                                                                    | 33.4 MB 🛁                                  |
| 🗆 🍺 Certificate Services                                                                                                    | 1.4 MB                                     |
| 🗆 🛄 E-mail Services                                                                                                    | 1.1 MB                                     |
| Real Fax Services                                                                                                    | 7.9 MB 🗾                                   |
| Description: Includes ASP.NET, Internet Information Services (IIS), a                                                                                                    | and the                                    |
| Application Server                                                                                                    | ×                                          |
| To add or remove a component, click the check box. A shaded box mu<br>of the component will be installed. To see what's included in a compon<br>Subcomponents of Application Server:                                                                                                    | eans that only part<br>ent, click Details. |
| Application Server Console                                                                                                    |                                            |
| Service Service Servic |                                            |
| Contract                                                                                                    |                                            |
| Enable network DTC access                                                                                                    | 0.0 MB                                     |
| Internet Information Services (IIS)                                                                                                    | 26.9 MB                                    |
| Message Queuing                                                                                                    | 6.5 MB                                     |
|                                                                                                    |                                            |
| <ul> <li>Description: IIS Includes Web, FTP, SMTP, and NNTP support, alor<br/>for FrontPage Server Extensions and Active Server Pag</li> <li>Total disk space required: 14.7 MB</li> <li>Space available on disk: 11879.6 MB</li> </ul>                                                                                                    | ng with support<br>les (ASP).<br>Details   |
|                                                                                                    | Cancel                                     |

# Windows Server 2008

| Add Roles Wizard                                                                                             |                                                                                                    | ×                                                                                                    |
|----------------------------------------------------------------------------------------------------|----------------------------------------------------------------------------------------------------|----------------------------------------------------------------------------------------------------|
| Select Role Serv                                                                                             | ices                                                                                                    |                                                                                                    |
| Before You Begin<br>Server Roles<br>Web Server (IIS)<br>Role Services<br>Confirmation<br>Progress<br>Results | Select the role services to install for Web Server (IIS):<br>Role services:<br>Web Server     Gommon HTTP Features     Static Content     Default Document     Directory Browsing     HTTP Redirection     Application Development     Application Development     Asp.     Server Side Includes     Health and Diagnostics     HTTP Logging     Logging Tools     Request Monitor     Tracing     Custom Logging     ODPE Leasing | ASP.NET       provides a server side object oriented programming environment for building Web sites and Web applications using managed code.         ASP.NET is not simply a new version of ASP. Having been entirely rearchitected to provide a highly productive programming experience based on the .NET Framework, ASP.NET provides a robust infrastructure for building web applications. |

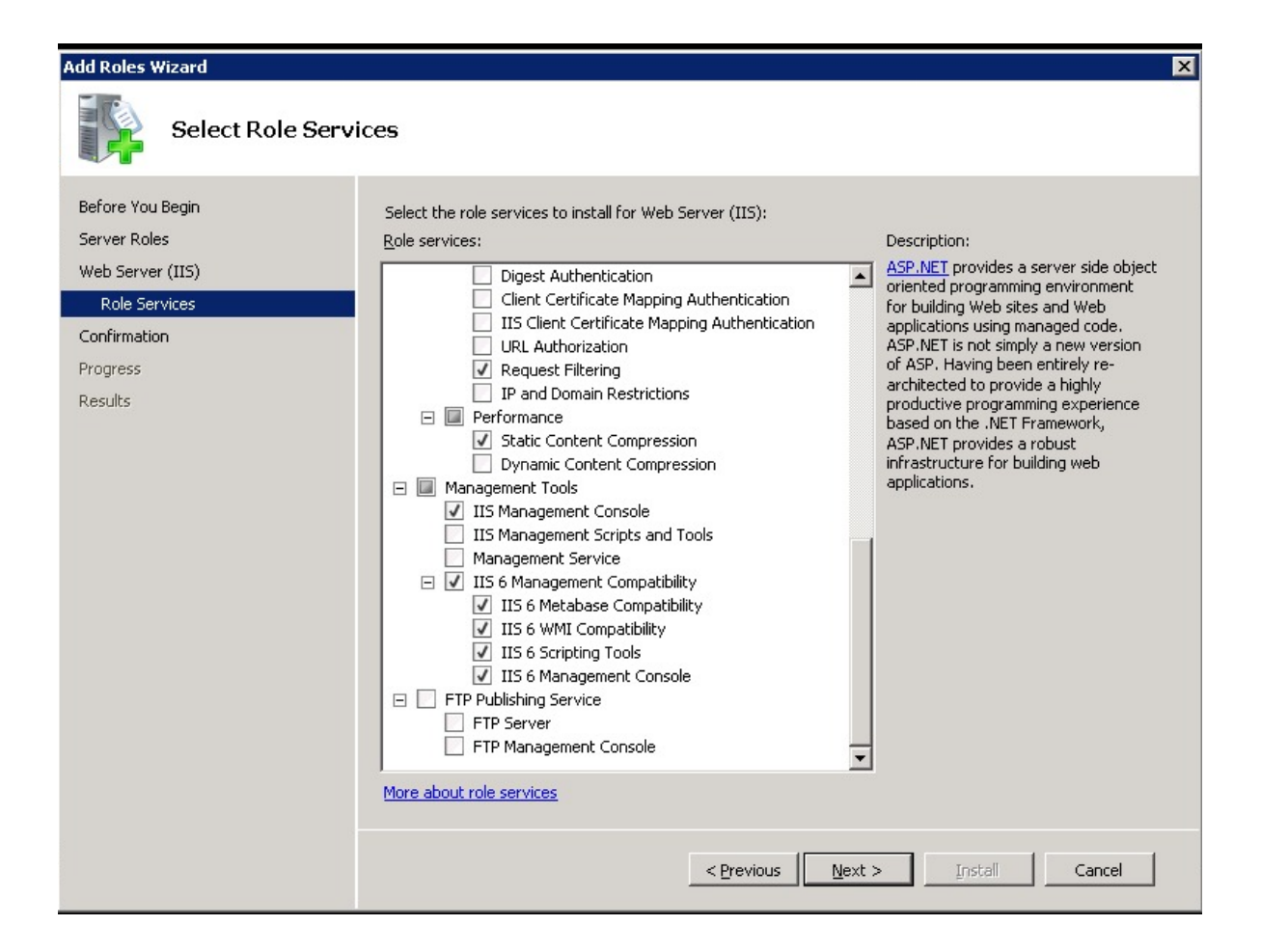

#### Windows Server 2008 R2

W wersji IIS 7.5 dokonujemy podobnego wyboru komponentów do zainstalowania.

Windows Server 2012

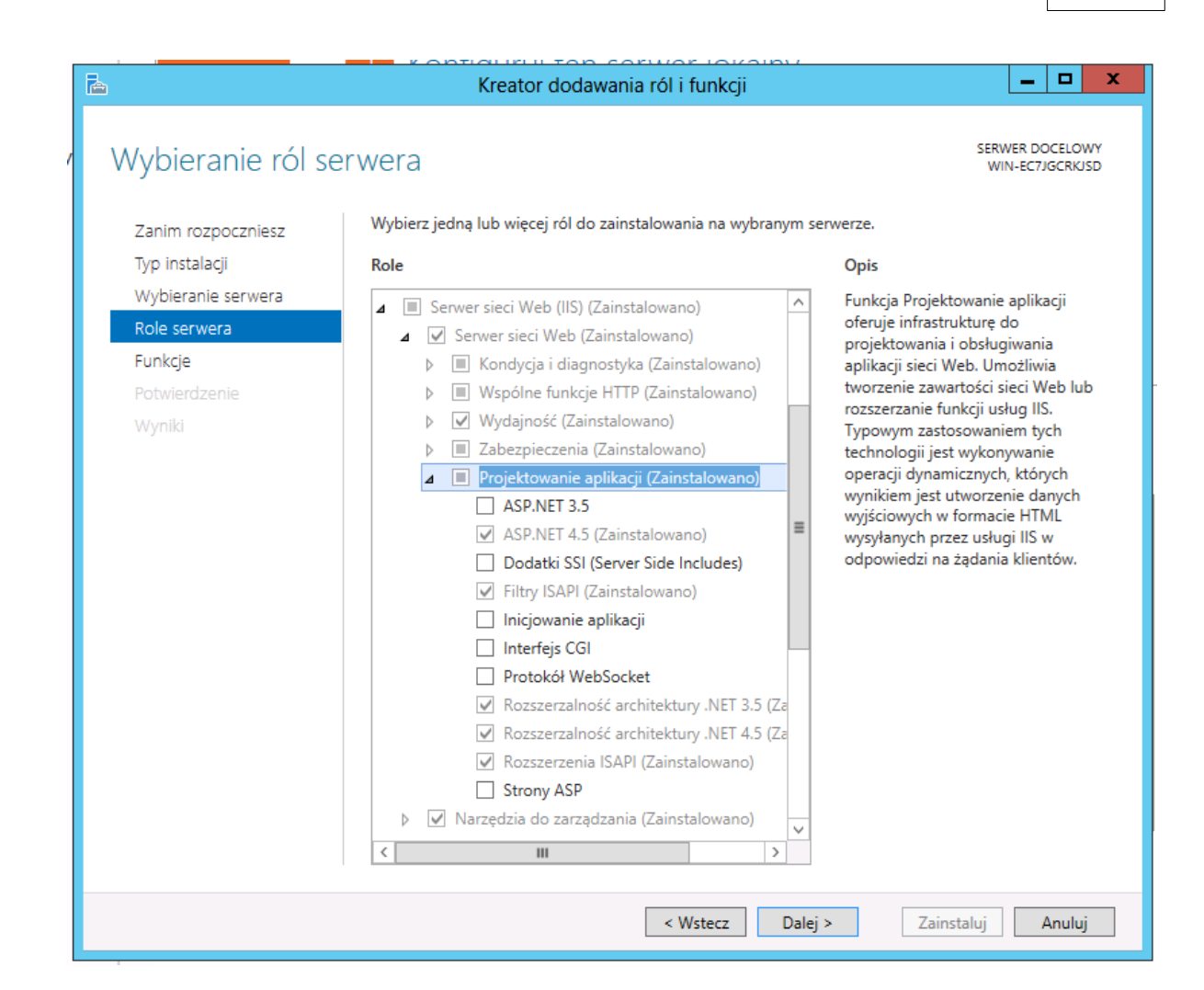

Role

| low   | ^                                                  |
|-------|----------------------------------------------------|
| IIS   |                                                    |
|       |                                                    |
| gan   |                                                    |
| nsta  |                                                    |
| ersji |                                                    |
| :h II |                                                    |
| S w   |                                                    |
| Zair  | ≡                                                  |
|       |                                                    |
|       |                                                    |
|       |                                                    |
|       |                                                    |
|       | $\sim$                                             |
| >     |                                                    |
|       | low<br>IIS<br>sta<br>ersji<br>:h II<br>S w<br>Zair |

#### Opis

Funkcja Zgodność z narzędziami zarządzania usługami IIS w wersji 6 umożliwia zachowanie zgodności w kolejnych wersjach aplikacji i skryptów, w których są używane dwa interfejsy API usług IIS: ABO (Admin Base Object) oraz ADSI (Active Directory Service Interface). Serwerem sieci Web z usługami IIS 7 można zarządzać za pomocą istniejących skryptów dla usług IIS 6.

#### Windows 8.1

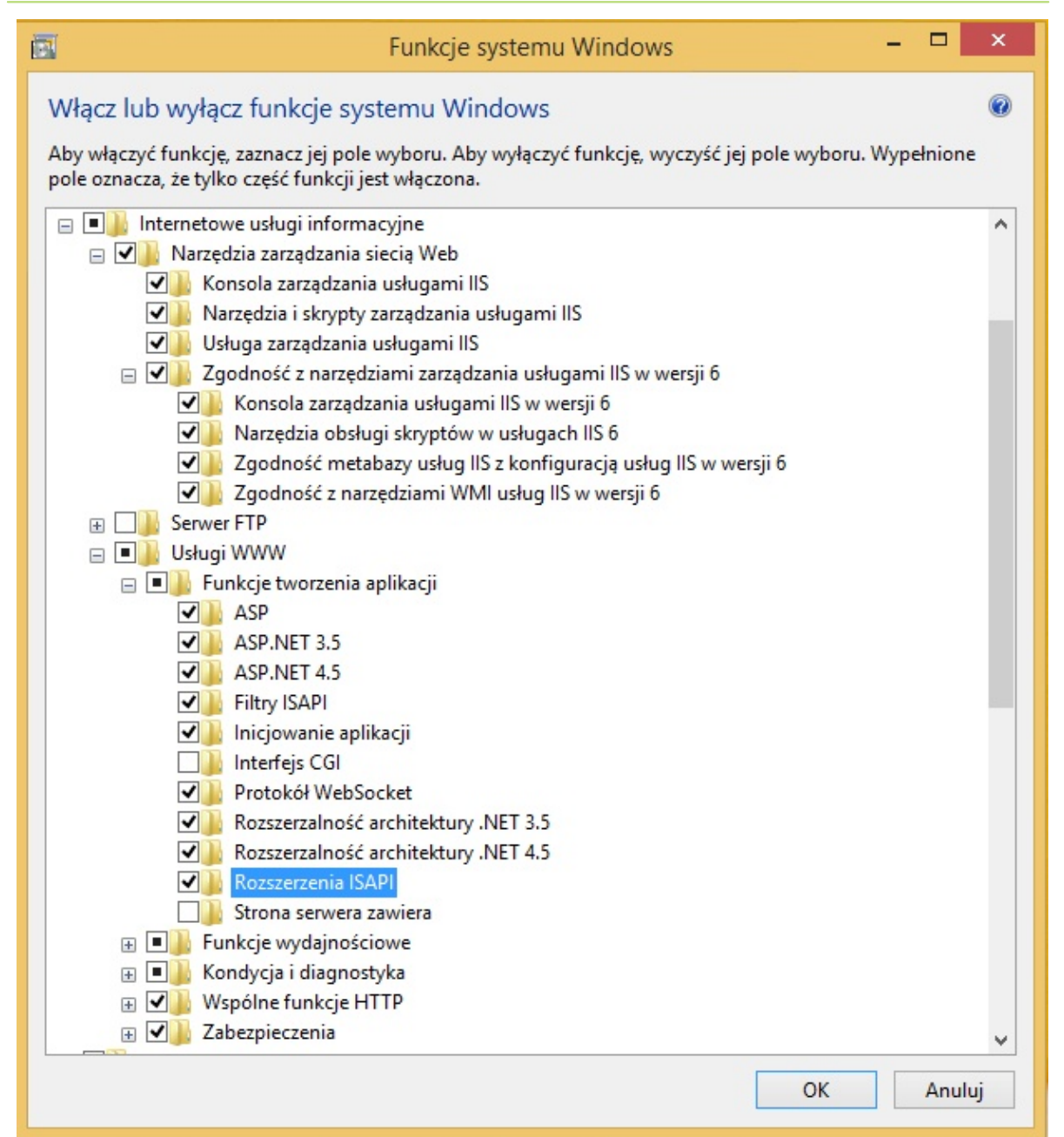

# 3 Instalacja KP.WEB

### Instalacja KP.WEB

Instalacji KP.WEB dokonujemy na tym samym serwerze na którym działa usługa IIS oraz zainstalowana jest Kancelaria Prawna.

#### Uwaga!

Przed instalacj KP.WEB, na serwerze musi by zainstalowana Kancelaria Prawna i co najmniej raz uruchomiona z konta administratora (SYSDBA).

W trakcie instalacji KP.WEB sprawdzana jest obecno pozostałych wymaganych składników, tj. oprogramowanie Kancelaria Prawna, serwer IIS, a w przypadku braku jednego z nich wy wietlany jest stosowny komunikat. W trakcie instalacji mo e by równie pobierany i nast pnie instalowany Microsoft .NET 4.0.

W kolejnych krokach instalacji KP.WEB musimy okre li lokalizacj dla dokumentów. Mo emy wprowadzi kilka takich lokalizacji, nale y pami ta o tym by serwer IIS miał prawo odczytu i zapisu do tych folderów. Dokładniej chodzi o u ytkownika IIS\_WPG oraz ASPNET.

| Kancelaria Prawna .WEB                   |                                                                  |
|------------------------------------------|------------------------------------------------------------------|
| Wprowadź dane<br>Wprowadź foldery dokume | entów a Wolters Kluwer busines                                   |
| Wybierz i dodaj folder, w k<br>Dalej.    | tórym będą przechowywane dokumenty, a następnie naciśnij klawisz |
| Nazwa folderu                            | Ścieżka                                                          |
| dokumenty                                | C:\dms_data                                                      |
| Dodaj folder                             | Edytuj folder Wyczyść listę                                      |
| InstallShield ————                       | < <u>W</u> stecz <u>D</u> alej > Anuluj                          |

W kolejnym kroku generujemy certyfikat zabezpiecze .

Aby certyfikat działał poprawnie przy poł czeniu szyfrowanym, musi by on odpowiednio wygenerowany, w zale no ci od tego czy dost p do KP.WEB ma by z sieci lokalnej (lub VPN), czy przez internet. Domy Inie jest on generowany dla nazwy komputera na którym instalujemy KP.WEB. Je li KP.WEB ma by dost pny przez internet, wówczas konieczne jest wygenerowanie certyfikatu z wła ciw nazw domeny.

Je li KP.WEB jest ju zainstalowany, w celu ponownego wygenerowania certyfikatu konieczna jest deinstalacja i ponowne zainstalowanie KP.WEB.

| Kancelaria Prawna .WEB                                            |                              | ×                         |
|-------------------------------------------------------------------|------------------------------|---------------------------|
| Certyfikat zabezpieczeń<br>Wybierz opcję certyfikatu zabezpieczeń |                              | a Wolters Kluwer business |
| Wybierz odpowiednią opcję i naciśnij k                            | klawisz Dalej, aby kontynuow | vać.                      |
| Generuj certyfikat zabezpieczeń aul                               | omatycznie                   |                           |
| Nazwa domeny dla certyfikatu                                      | WKP4002280                   |                           |
| 🔿 Pomiń generowanie certyfikatu                                   |                              |                           |
|                                                                   |                              |                           |
|                                                                   |                              |                           |
|                                                                   |                              |                           |
| InstallShield                                                     |                              |                           |
|                                                                   | < <u>W</u> stecz             | Dalej > Anuluj            |

#### Uwaga!

Dotyczy systemów Windows XP: w celu umo liwienia lokalnego uruchomienia KP.WEB (na serwerze poprzez wpisanie adresu localhost/kpweb) konieczny jest restart komputera po instalacji KP.WEB.

# Konfiguracja KP.WEB

W pliku web.config (w folderze aplikacji - domy Inie C:\KancelariaPrawnaWEB\) w sekcji "USTAWIENIA PROGRAMU" mo na zmieni ustawienia takie jak: cie ki folderów dokumentów oraz adres i cie k do pliku z baz danych. Wszystkie pola, które mo na edytowa s w pliku odpowiednio opisane. Zmiana pól spoza tej sekcji nie jest zalecana.

# 3.1 Konfiguracja dost pu do dokumentów

## Konfiguracja dost pu do dokumentów

Poni sze informacje dotycz wersji KP Gold i Silver.

W celu umo liwienia dost pu do dokumentów zarówno z KP.WEB jak i ko cówek sieciowych Kancelarii Prawnej, trzeba dokona odpowiedniej konfiguracji IIS oraz wprowadzi r czne

modyfikacje w pliku web.config umieszczonego w katalogu \KancelariaPrawnaWeb.

#### Zmiana u ytkownika IIS

Dost p do sieciowych zasobów z KP.WEB jest mo liwy tylko wówczas, gdy IIS b dzie działał na koncie lokalnego u ytkownika. W tym celu tworzymy lokalne konto dla zwykłego u ytkownika (w przypadku domeny musi to by u ytkownik domenowy). Nast pnie korzystaj c z Panel sterowania - Narz dzia administracyjne - Internetowe usługi informacyjne, we wła ciwo ciach wirtualnego foldera KPWeb, na zakładce Zabezpieczenia folderów wybieramy Edytuj (Dost p anonimowy i kontrola uwierzytelnienia) podajemy tego u ytkownika zamiast domy Inego.

Po tych zmianach restartujemy serwis IIS.

Wa ne jest by dodany u ytkownik miał pełne prawa do katalogów z udost pnionymi dokumentami oraz do katalogów KancelariaPrawna\Temp i C:\Documents and Settings\[nazwa\_komputera] \ASPNET\Ustawienia lokalne\Temp.

#### Konfiguracja web.config

Kolejn rzecz jest wprowadzenie r cznych zmian do pliku \KancelariaPrawnaWeb\Web.config.

W kluczu mappedDiskDictionary wpisujemy liter dysku pod jak mapowany jest zasób z dokumentami na ko cówkach sieciowych z zainstalowan Kancelari Prawn jak równie podajemy cie k UNC tego zasobu. **Wa ne!** Dysk musi by podany wielk liter .

Nast pnie w kluczu fileRoots podajemy nazw (alias) zasobu, który b dzie wybierany podczas dodawania dokumentów w KP.WEB, równie podaj c scie k UNC jak powy ej.

#### Przykład:

<add key="mappedDiskDictionary" value="K:\=\\10.22.2.32\docs\"/>

<add key="fileRoots" value="dokumenty=\\10.22.2.32\docs\"/>

Na ko cówkach gdzie zainstalowana jest Kancelaria Prawna zasób w tym przykładzie \\10.22.2.32 \docs\ musi by zmapowany jako K:.

# 4 Instalacja na stacjach roboczych

### Instalacja na stacjach roboczych

Podczas instalacji na stanowiskach roboczych okre li nale y adres komputera na którym zainstalowany został IIS i KP.WEB.

| Kancelaria Prawna .WEB                                                                                                    | ×    |
|----------------------------------------------------------------------------------------------------|------|
| Wprowadź infomację o serwerze<br>Podaj nazwę lub ip serwera                                                                                | ۲    |
| Wprowadź nazwę lub adres IP komputera, na którym zainstalowny jest serwer Kancelarii<br>Prawnej .WEB, a następnie naciśnij przycisj Dalej. |      |
| Nazwa                                                                                                    |      |
|                                                                                                    |      |
|                                                                                                    |      |
| < Wstecz Dalej > An                                                                                                    | uluj |

Po instalacji na stanowisku komputerowym w menu Start tworzony jest skrót do Kancelarii Prawnej. WEB.

# 5 Rozwi zywanie problemów

#### Nie pojawia si okno logowania (Windows XP Prof.)

Po wpisaniu adresu w przegl darce nie pojawia si okno logowania do KP.WEB, cały czas wy wietlany jest kursor w postaci zegarka, nie jest zgłaszany aden bł d.

Nale y przenie u ytkownika IUSR\_NazwaKomputera (Konto Internet Guest) z grupy Go cie do U ytkownicy.

#### Nie mo na dodawa dokumentów z przegl darki Firefox przy poł czeniu przez protokół https

Problem ma zwi zek z zabezpieczeniami w Firefox. Rozwi zaniem jest zainstalowanie certyfikatu KP.WEB w przegl darce Internet Explorer. Nale y post pi wg poni szych ekranów.

- 1. wpisa adres KP.WEB w przegl darce IE
- 2.Wybra opcj "Kontynuuj przegl danie tej witryny"
- 3. W pasku adresu klikn na napis "Bł d certyfikatu"
- 4. Wybra opcj "Wy wietl certyfikaty"
- 5. Klikn w przycisk "Zainstaluj certyfikat"

6. Wybra opcj "Umie wszystkie certyfikaty w nast puj cym magazynie" i wybra nast pnie magazyn "Zaufane główne urz dy certyfikacji"

7. Potwierdzi zako czenie procesu instalowania certyfikatu.

1. wpisa adres https KP.WEB w przegl darce IE

2.Wybra opcj "Kontynuuj przegl danie tej witryny"

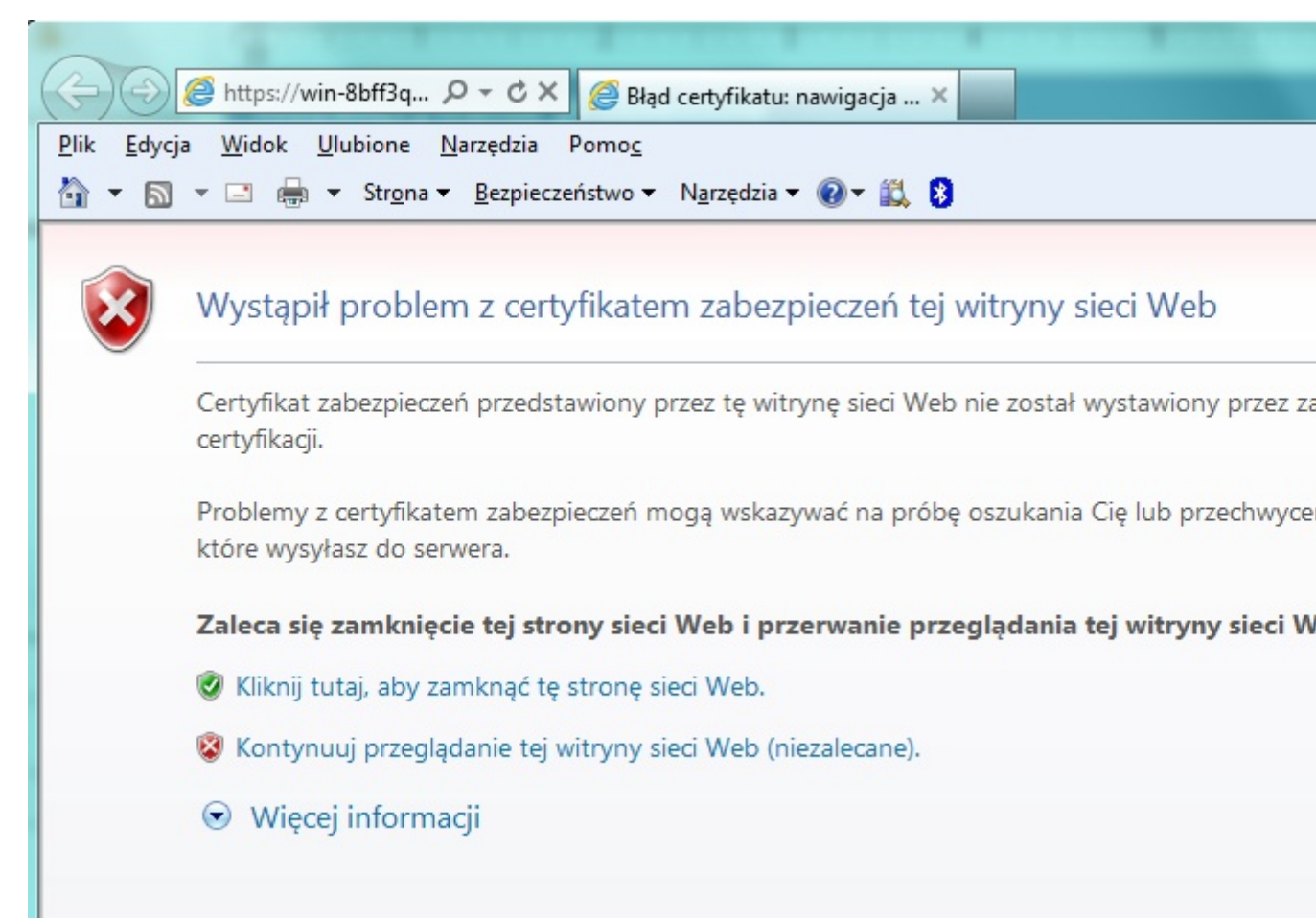

3. W pasku adresu klikn na napis "Bł d certyfikatu"

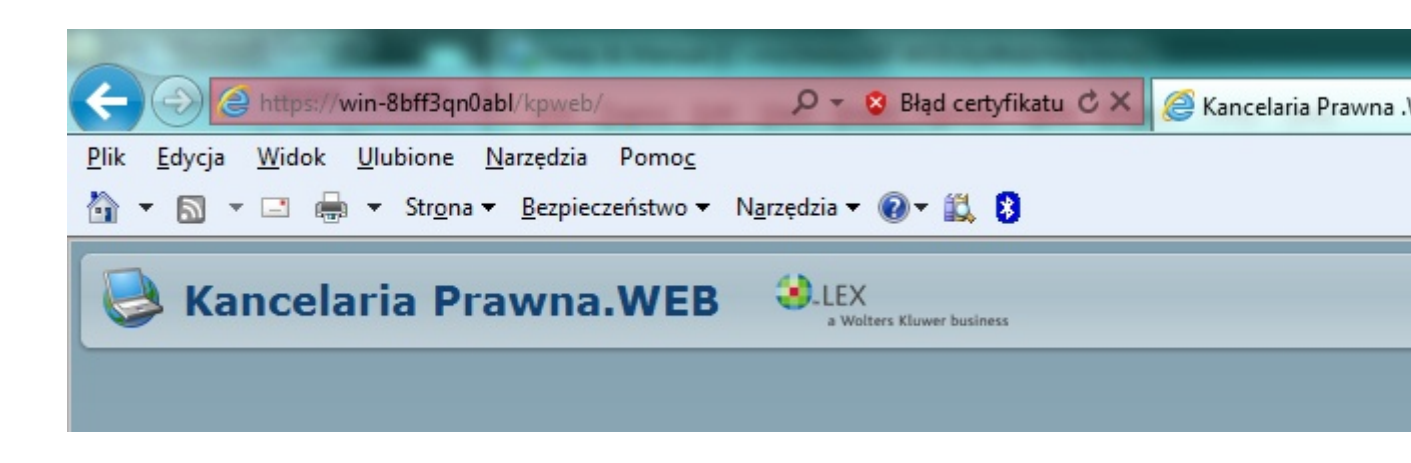

### 4. Wybra opcj "Wy wietl certyfikaty"

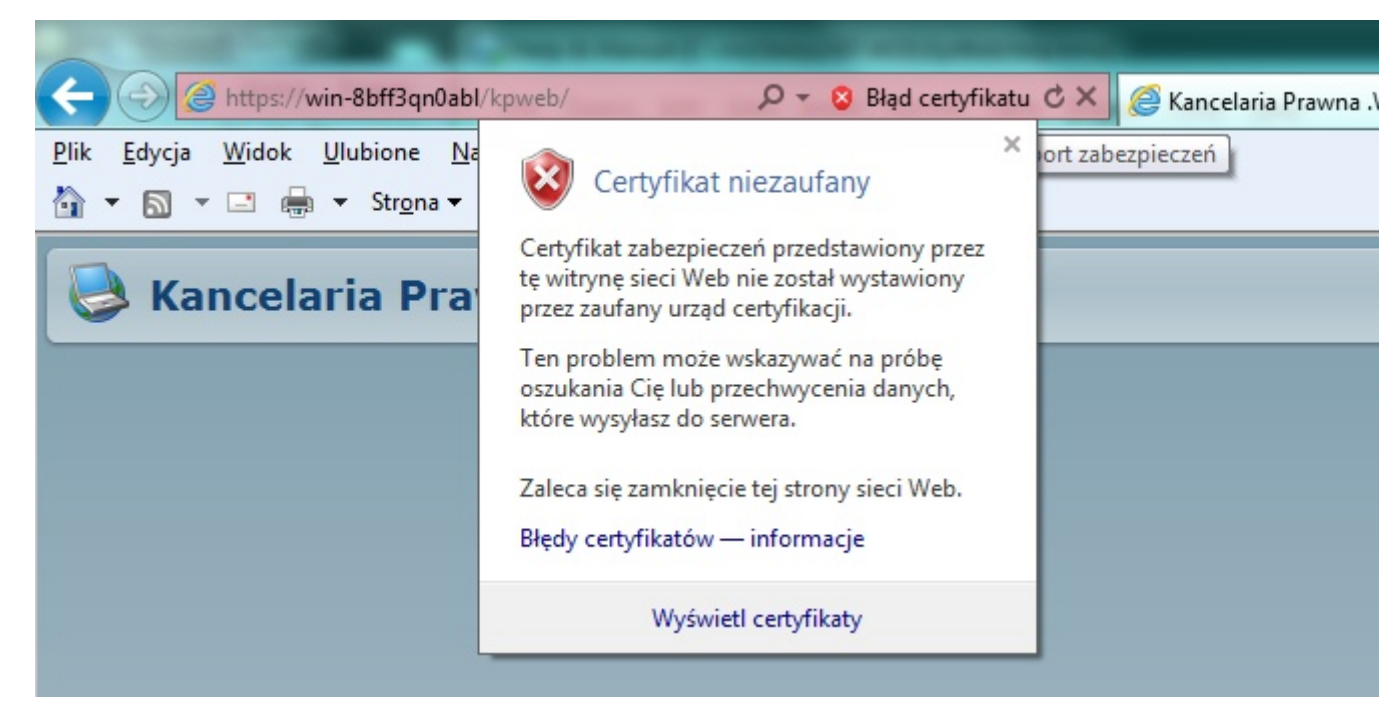

#### 5. Klikn w przycisk "Zainstaluj certyfikat"

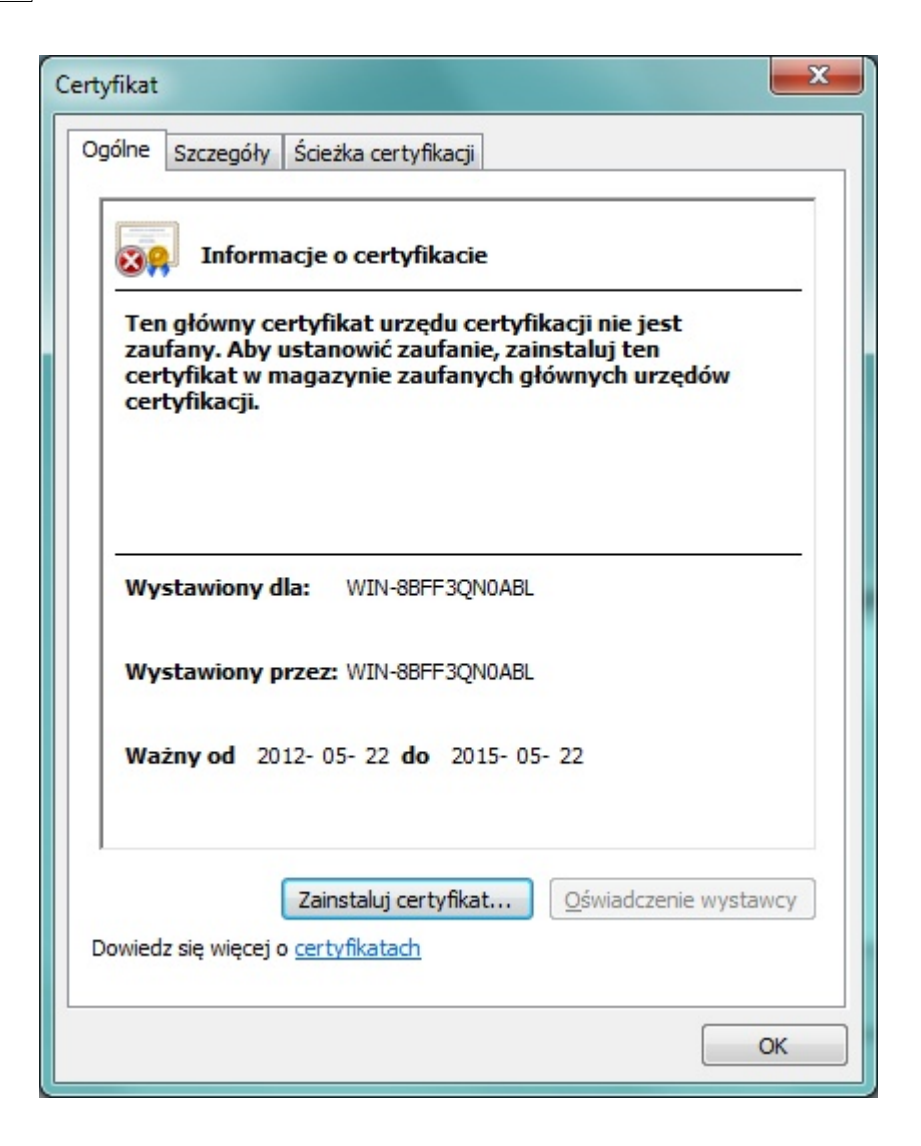

6. Wybra opcj "Umie wszystkie certyfikaty w nast puj cym magazynie" i wybra nast pnie magazyn "Zaufane główne urz dy certyfikacji"

| ator impor       |                                                                                                    |
|------------------|----------------------------------------------------------------------------------------------------|
| Magazyn ce       | rtyfikatów                                                                                                   |
| Magaz<br>certyfi | /ny certyfikatów to obszary systemowe, w których przechowywane są<br>aty.                                    |
| System           | Windows może automatycznie wybrać magazyn certyfikatów; możesz jednak<br>i inną lokalizację dla certyfikatu. |
| $\odot$          | Automatycznie wybierz magazyn certyfikatów na podstawie typu certyfikatu                                     |
| ١                | <u>J</u> mieść wszystkie certyfikaty w następującym magazynie<br>Magazyn certyfikatów:                       |
|                  | Przeglądaj                                                                                                   |
|                  |                                                                                                    |
|                  |                                                                                                    |
| Dowiedz się      | więcej o <u>magazynach certyfikatów</u>                                                                      |
|                  |                                                                                                    |
|                  | < Wstecz Dalej > Anului                                                                                      |

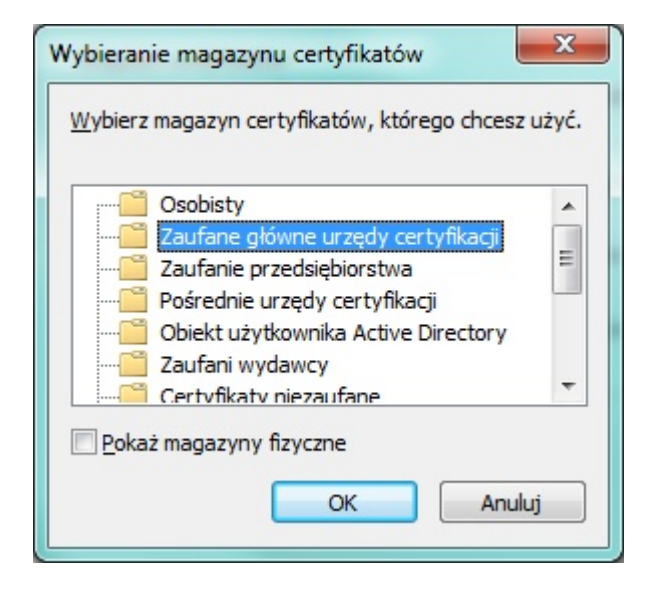